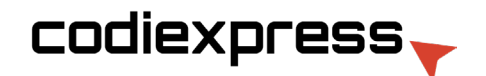

## Creating Spot UV files in Photoshop Creación de archivos Spot UV en Photoshop

1.- Open the CMYK file. Select the area to which you would like Spot UV applied

Abra el archivo CMYK. Seleccione el área en la que desea aplicar Spot UV

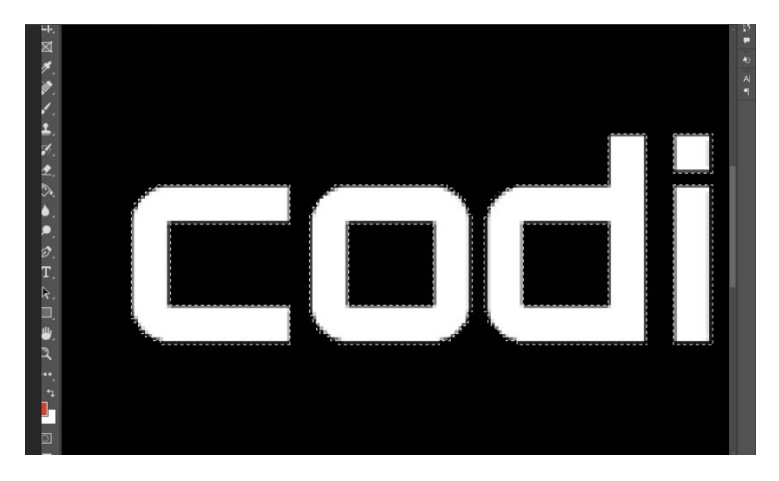

2. Go to Channels Tab > New Spot Channel

Vaya a la pestaña Canales > Nuevo canal de Spot

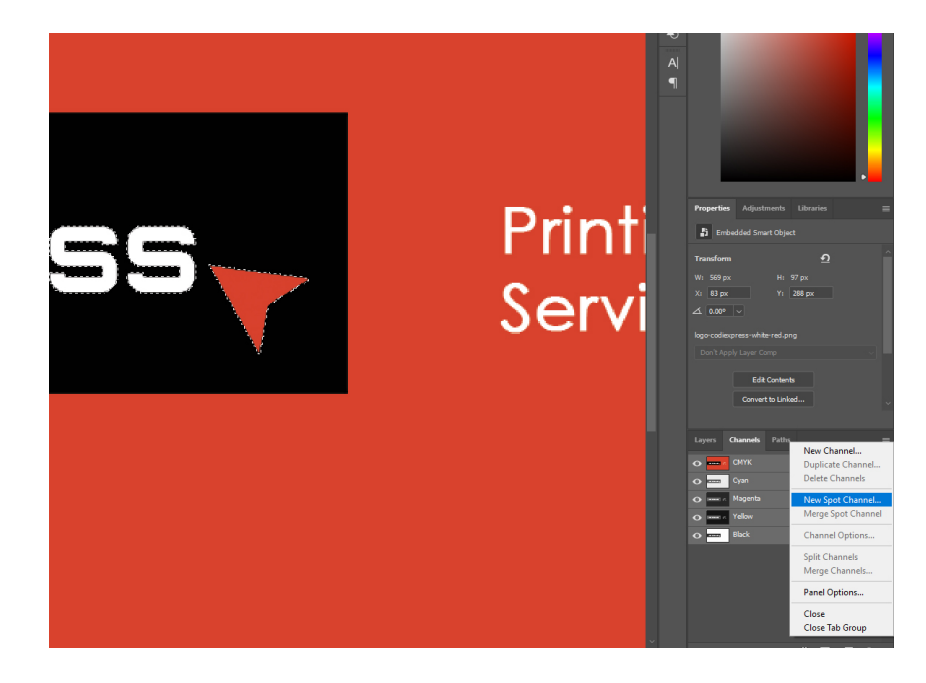

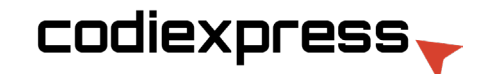

3.- Name the Spot UV Channel 'Spot UV,. Click on the color, ensure K is set to 100%, and C, M, Y are all set to 0%. Click OK on both windows.

Asigne al canal Spot UV el nombre "Spot UV". Haga clic en el color, asegúrese de que K esté configurado al 100%, y C, M, Y están todos configurados en 0%. Haga clic en Aceptar en ambas ventanas.

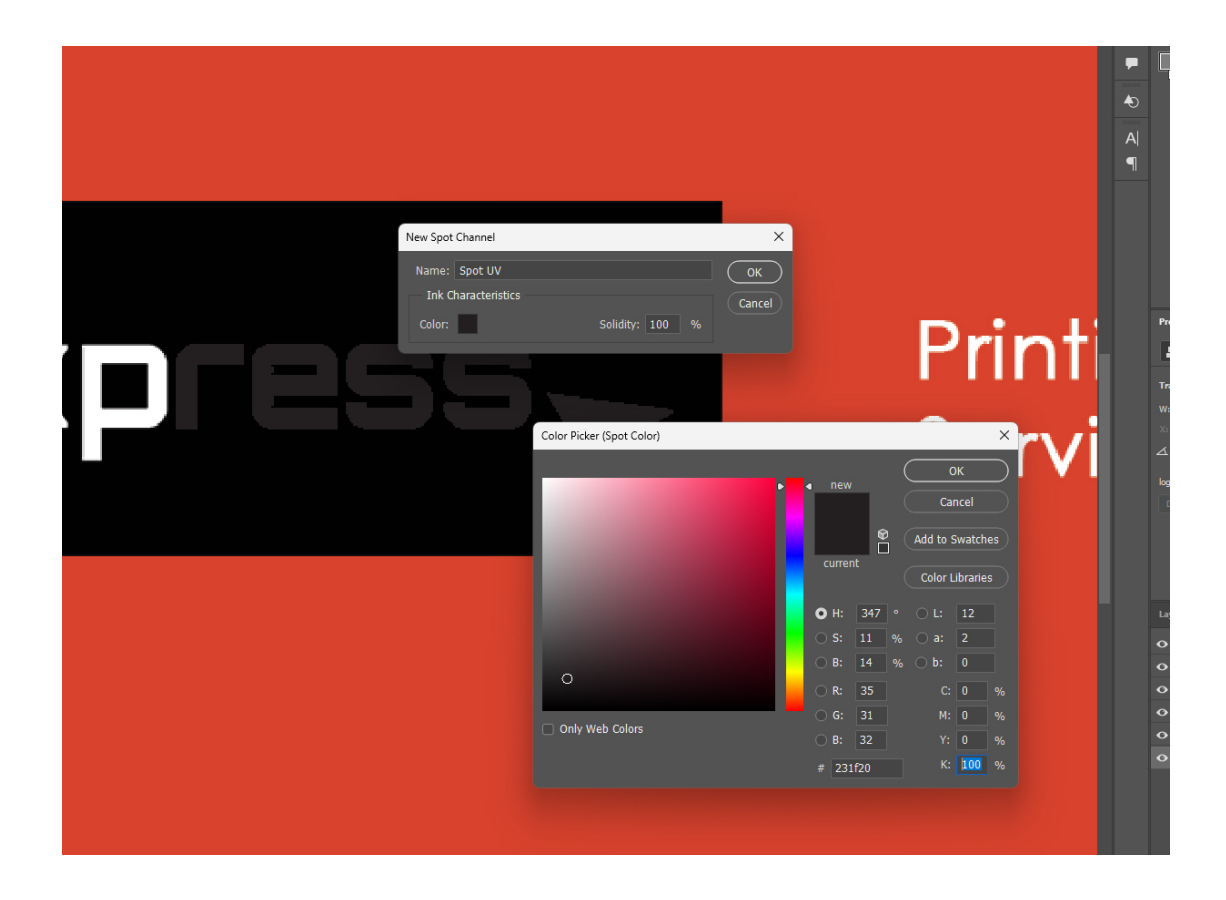

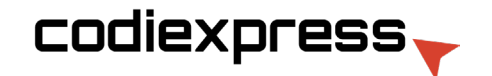

4.-Turn off the Spot Preview to see only the CMYK.

Desactive Spot Preview para ver solo CMYK.

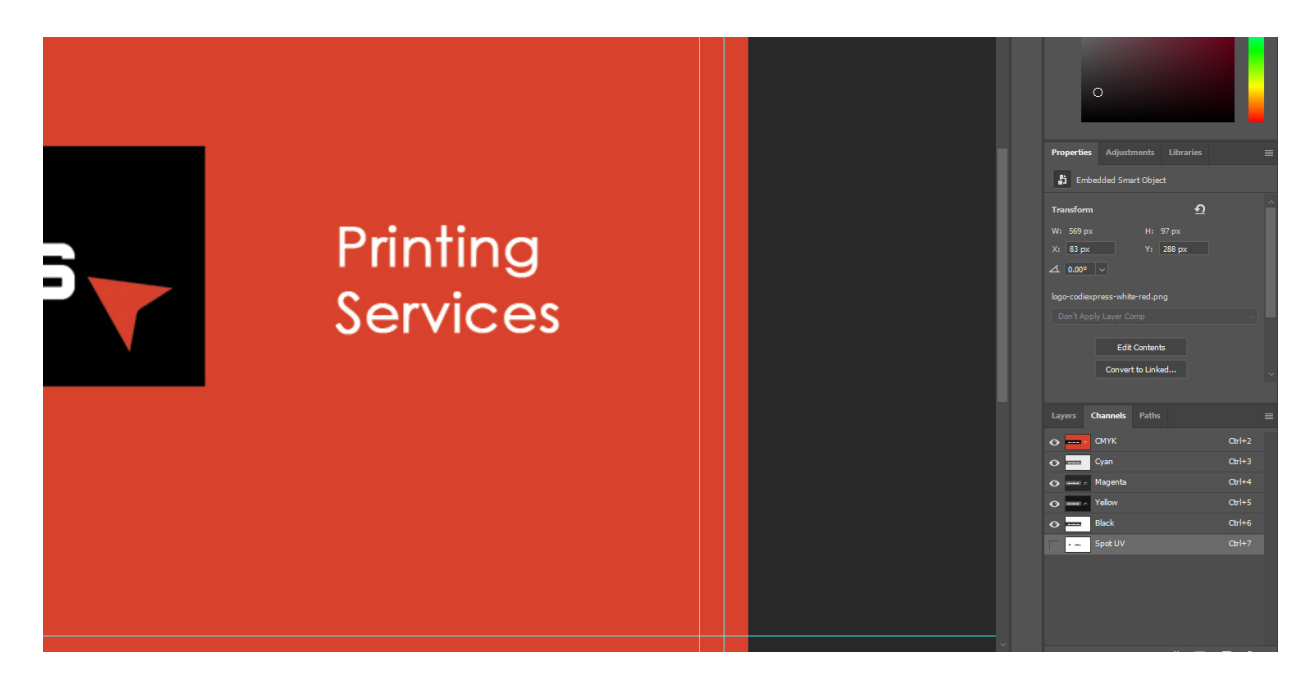

5.-Turn off the CMYK Preview to see only the Spot.

Desactive la Vista previa de CMYK para ver solo el Spot.

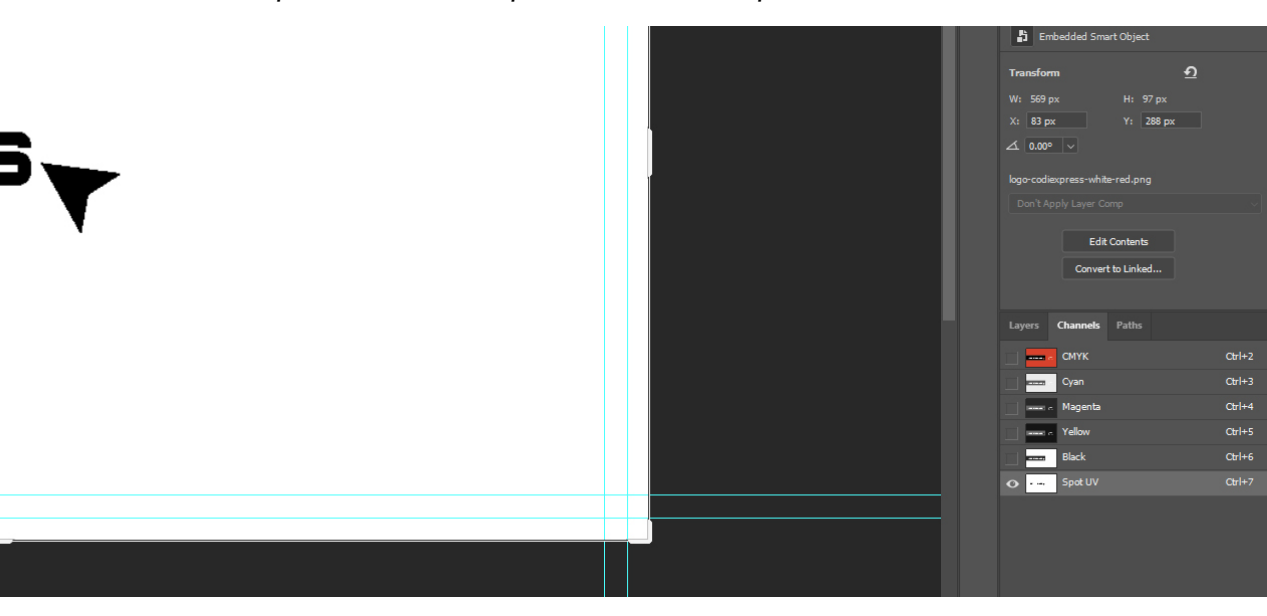

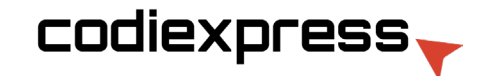

6.- Save as a PDF and select ' [High Quality Print] (Modified)

Guárdelo como PDF y seleccione "[Impresión de alta calidad] (Modificado)

| Plugins Window Help                                  |                                                                                                    |
|------------------------------------------------------|----------------------------------------------------------------------------------------------------|
| Clear 🝙 Straighten 🌐 🌣                               | Delete Cropped Pixels     Content-Aware     O                                                                                                    |
| t UV/8) * ×                                          |                                                                                                    |
|                                                      |                                                                                                    |
| (                                                    |                                                                                                    |
| Save Adobe                                           | e PDF X                                                                                                    |
| Adobe PDF<br>SI                                      | F Preset: [High Quality Print] (Modified) v<br>tandard: None Compatibility: Acrobat 5 (PDF 1.4) v                                                                                                    |
| General<br>Compress<br>Output<br>Security<br>Summary | General Description: Use these settings to create Adobe PDF documents for quality printing on desktop printers and proofers. Created PDF documents can a be options Options Preserve Photoshop Editing Capabilities Embed Page Thumbnails Optimize for Fast Web Preview View PDF After Saving  sect Save PDF Cancel |